## High–level accessibility review – OpenStax - Library Accessibility Alliance

**Primary Point of Contact** 

Austin Bramhall Project Manager

Deque Systems, Inc. Web: <u>www.deque.com</u> Email: austin.bramhall@deque.com

### July 29, 2025

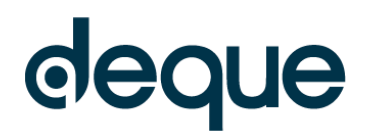

# High-level accessibility review – OpenStax - Library Accessibility Alliance

## Contents

| High–level accessibility review – OpenStax - Library Accessibility Alliance |                                                                                                    |                                                                                   | 2  |
|-----------------------------------------------------------------------------|----------------------------------------------------------------------------------------------------|-----------------------------------------------------------------------------------|----|
| C                                                                           | pen                                                                                                    | Stax                                                                              | 3  |
|                                                                             | Top 3 problems for the OpenStax                                                                                                    |                                                                                   |    |
|                                                                             | Accessibility findings                                                                                                    |                                                                                   |    |
|                                                                             | 1.                                                                                                    | Landing Page                                                                      | 3  |
|                                                                             | 2. From the initial landing page, click "Find your subject" button. Then click "Accounting a Finance" under the Business subheading. Test the results page for Business. |                                                                                   |    |
|                                                                             | 3.                                                                                                    | Test individual search result landing page & test actual document.                | 9  |
|                                                                             | 4.                                                                                                    | Test additional page features such as Table of contents and Student Resources tab | 12 |

### OpenStax

#### Summary:

#### Top 3 problems for the OpenStax

This high-level assessment covers limited portions and functionality of the OpenStax. The assessment revealed issues with assistive technology compatibility, resulting in some users missing information required to understand content, states and operate functions. It is important to keep in mind that the findings represent a high-level assessment, and do not reflect the results of a Deque Comprehensive Web Assessment. Following are top 3 issues from this evaluation.

- Descriptive Labels: Multiple buttons have same programmatic labels
- Lists: Visual lists are not marked up as list.
- **Keyboard Navigation:** On view online actual document, table of content links are not keyboard accessible

#### **Accessibility findings**

#### 1. Landing Page

Source: https://openstax.org/

Test case: Test initial interface/landing page to ensure menus, sub-menus, search box, images, icons, etc. are accessible.

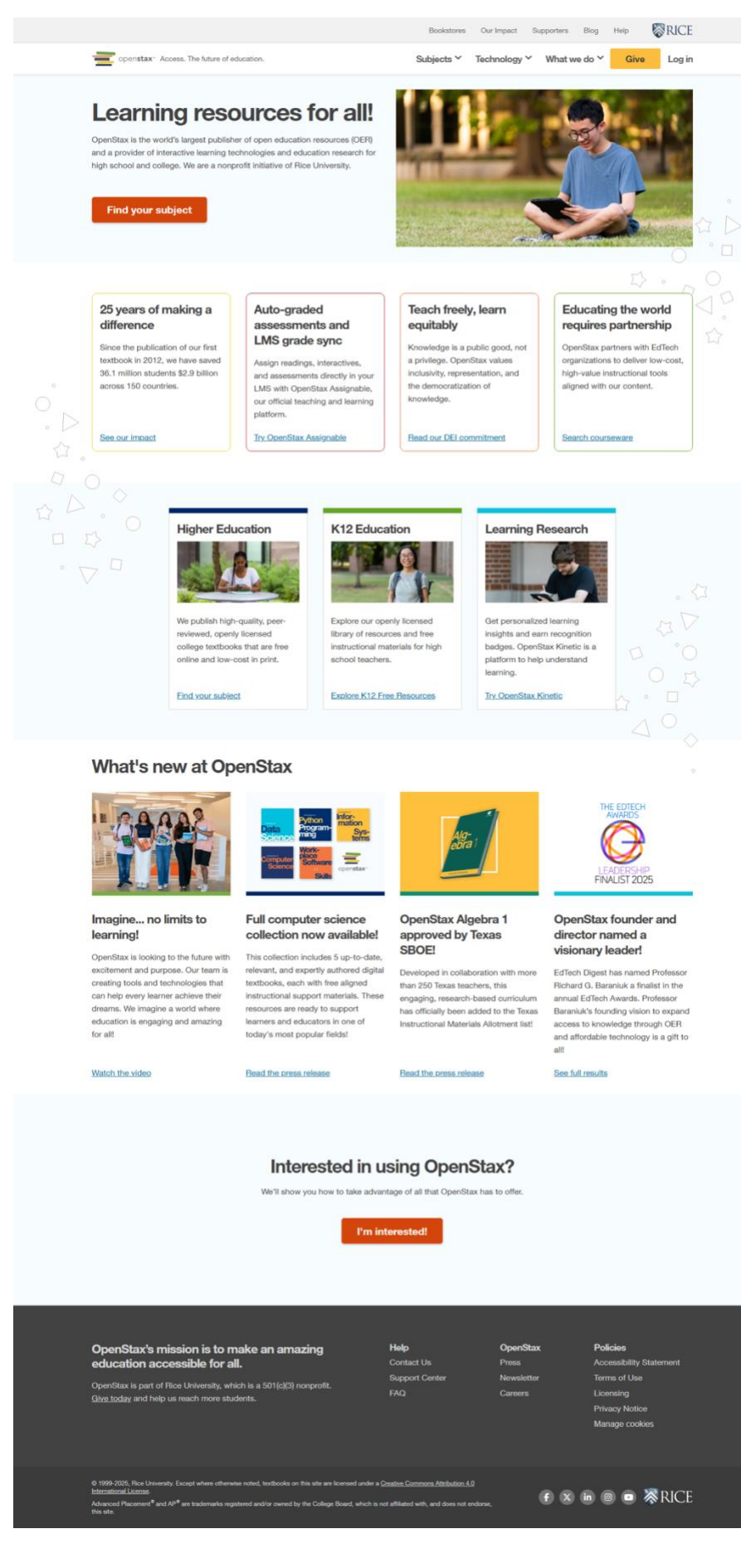

#### Automated findings using Axe

• SC 1.3.1 – Certain ARIA roles must be contained by Particular parents Element Location: .main-menu > .login-menu.rightmost.nav-menu-item > .pardotTrackClick[datalocal="true"][role="menuitem"]

<a href="https://openstax.org/accounts/login/?r=https%3A%2F%2Fopenstax.org%2F" data-local="true" role="menuitem" class="pardotTrackClick">Log in</a>

To solve this problem, you need to fix the following: Required ARIA parents role not present: menu, menubar, group

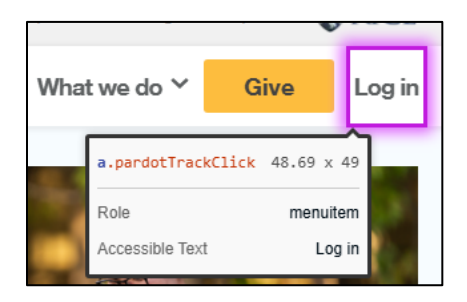

• SC 1.3.1 - and must only directly contain , <script> or <template> elements Element Location: .main-menu

To solve this problem, you need to fix the following: List element has direct children that are not allowed: [role=presentation]

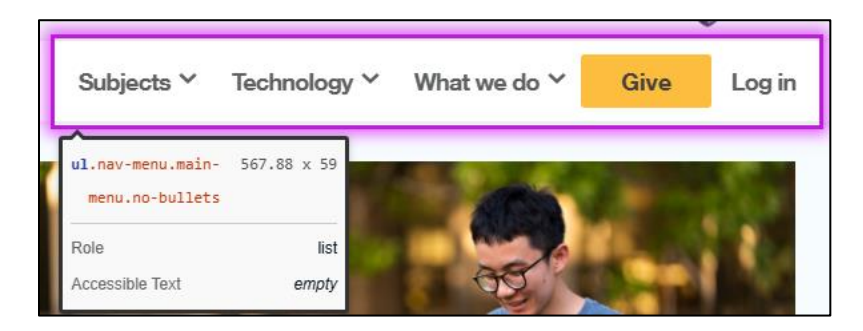

#### Additional manual findings

 SC 1.1.1.a Alternative Text (Active Images): Programmatic label for image does not contain visible text

When Tab focus goes to "OpenStax" logo image link, NVDA announces as "Home page", which does not contain "OpenStax" text in image.

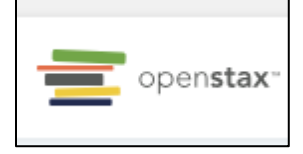

• SC 1.4.3.a Color Contrast (regular text) – Button text for "Give" does not have minimum contrast ratio of 4.5:1 on mouse hover and focus.

Contrast details: Button text color code: #FFFFF Background color code: #D38D02 Color contrast ratio: 2.77:1

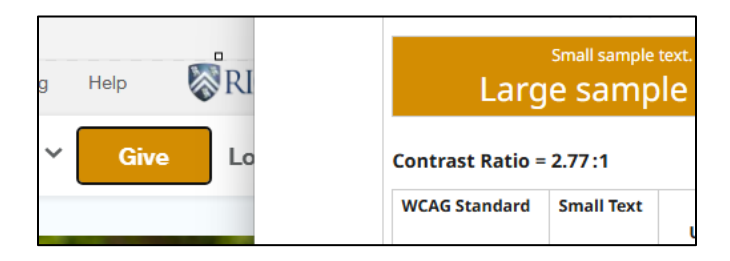

2. From the initial landing page, click "Find your subject" button. Then click "Accounting and Finance" under the Business subheading. Test the results page for Business.

Source: <u>https://openstax.org/subjects/business#Accounting%20and%20Finance</u>

Test case: From the initial landing page, click the "Find your subject" button. Then click "Accounting and Finance" under the **Business** subheading.

Test the results page for **Business**, including the side menu links (on the left-hand side) and the "Get the book" drop down menus located beneath the title of an individual book.

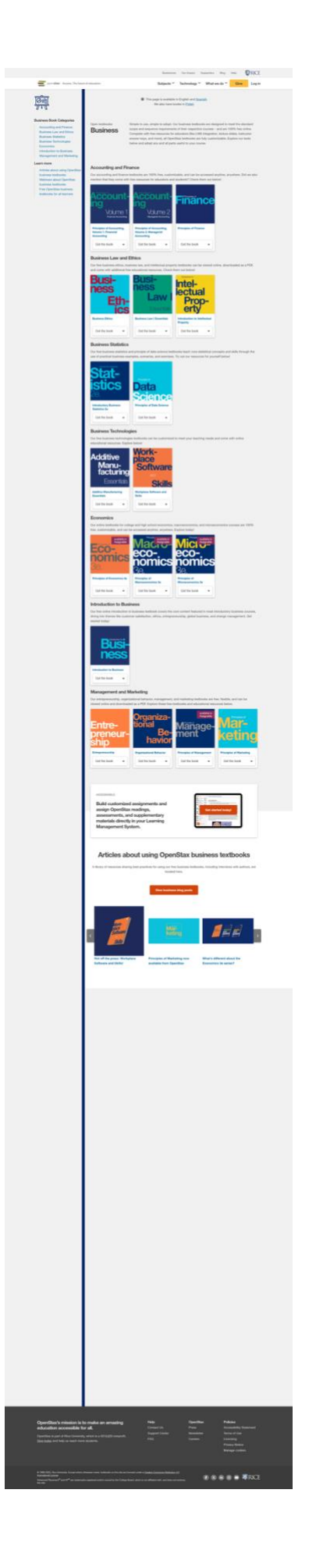

#### Automated findings using Axe: None

#### Additional manual findings

• SC 2.4.6.b Descriptive Labels – Multiple buttons have same programmatic names

NVDA announces each "Get the book" as "Get the book menu button collapsed submenu". While each button should have unique programmatic name. e.g. "Get the book <book name> menu button"

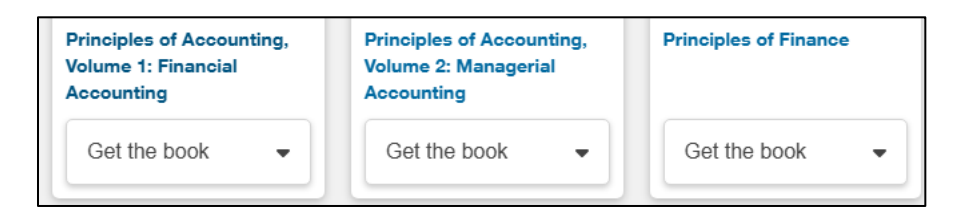

• SC 2.4.6.b Descriptive Labels – Programmatic label does not include "available in Assignable" text

NVDA announces "link, Principles of Economics 3e book", but does not announce "available in Assignable" text

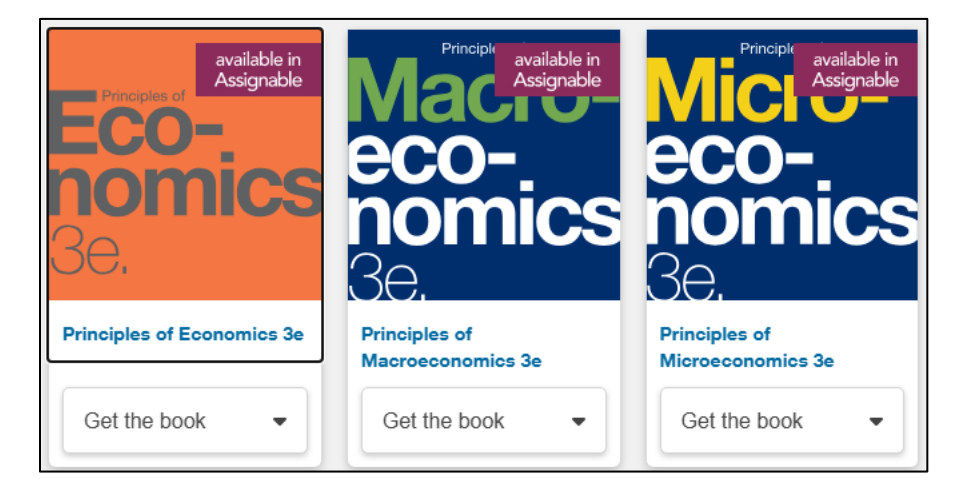

• SC 2.4.6.b Descriptive Labels – Programmatic label for "Get started today!" does not describe purpose.

NVDA announces as "Get started today, link", which does not describe purpose. It should announce as "Get started today with Assignable", or similar.

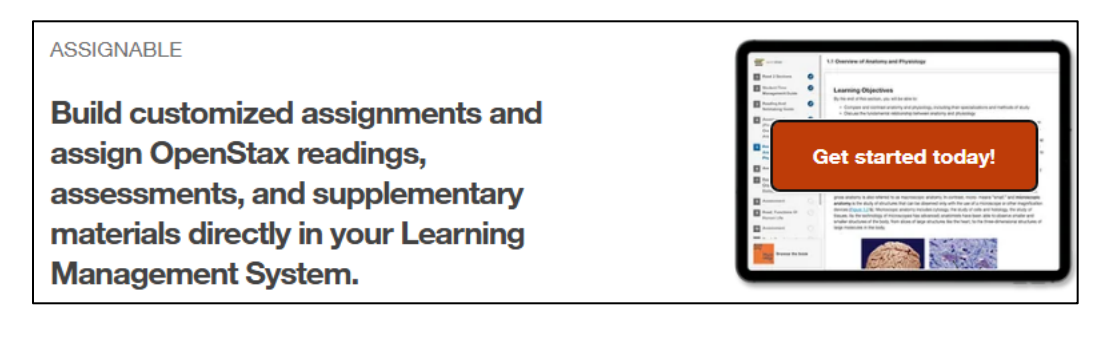

• 2.4.4.a Link Purpose (In Context) – Programmatic label for links text does not describe purpose.

NVDA announces as "Spanish link" and "Polish link", which does not describe purpose. NVDA should announce as "Translate to Spanish/Polish", or similar.

| ۲ | This page is available in English and Spanish |
|---|-----------------------------------------------|
|   | We also have books in Polish                  |

• SC 1.3.1.f Lists – Visual list of buttons not defined as list.

NVDA announces as "Business ethics heading level 2 button collapsed". It should announce as "list 1 of 14, business ethics", or similar.

| Free OpenStax business textbooks for all learners |   |
|---------------------------------------------------|---|
| Business Ethics                                   | ~ |
| Business Law I Essentials                         | ~ |
| Entrepreneurship                                  | ~ |
| Introduction to Business                          | ~ |

• SC 2.4.6.b Descriptive Labels – Programmatic label of buttons does not describe purpose.

NVDA announces as "next page button", but does not announce visible label as "Next/Previous blog entries" and "Next/Previous webinars"

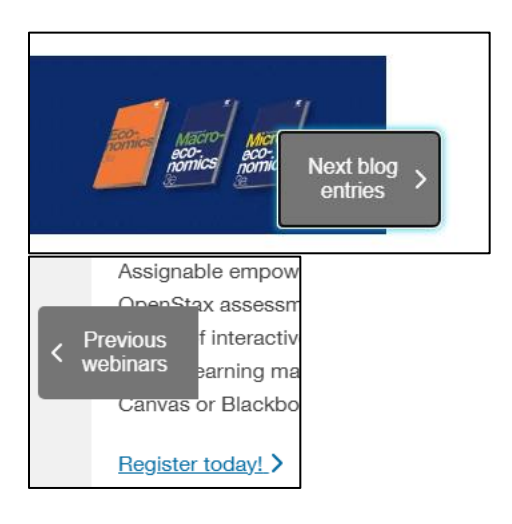

#### 3. Test individual search result landing page & test actual document.

Source: <u>https://openstax.org/details/books/principles-financial-accounting</u> Test case: Test individual search result landing page (<u>Principles of Accounting, Volume 1: Financial</u> <u>Accounting</u>) & test actual document (PDF, "View Online", etc.).

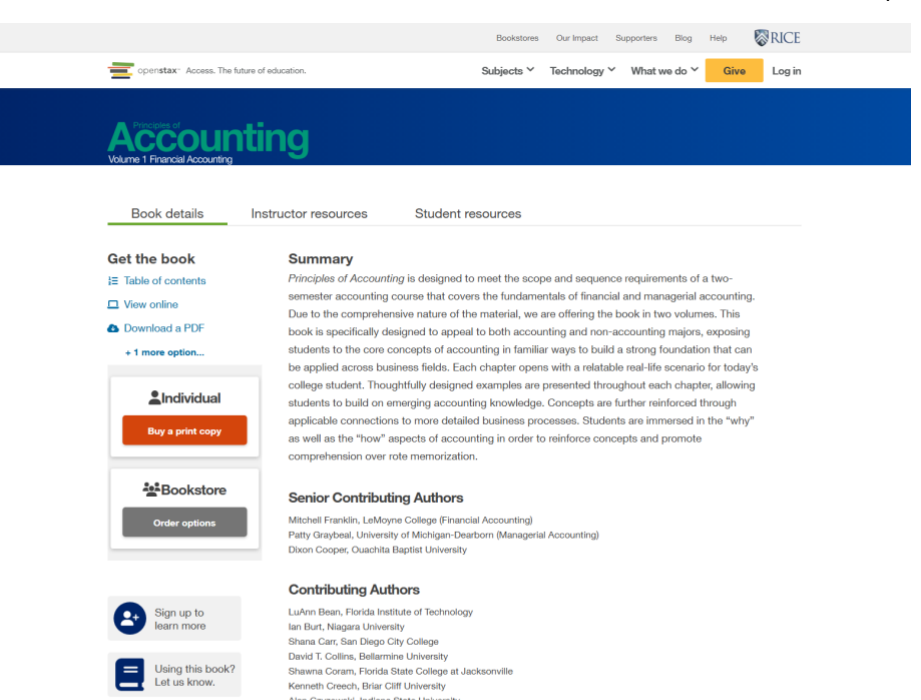

Alan Gryzewski, Indiana State University Michael Gauci, Florida Altantic University Condy Greenman, Embry-Ridde Aeronautical University Michael Haselkorn, Bentley University Cynthia Johnson, University of Arkansa at Utile Rock Oynthia Kanatana, North Carolina Agricultural and Technical State University Gynthia Kanatana, North Carolina Agricultural and Technical State University Debra Lunes. Southwest University Bill Nantz, Houston Community College Tatyaran Pashnyak, Baltchöge State College Etian Pasatet, University Relam Pashnyak, Baltchöge State College Billen Rackas, Muhlenberg College Marianne Racet, California State University Relamen College, Wilkes University Relacona. Concer. Long Island University, Sacramento Relacona. Romer, University of Michigan-Fitet Jason E. Swentzlander, Bluftton University Jastrey J. Sabolita, University of Michigan-Fitet Jason E. Swentzlander, Bluftton University Jastrey L. Unicht, Gueensborugh Community College Janis Webet, University Ginatan Morree Linda Williams, Tidewater Community College Jamy Woolgy. University of Nath

#### Errata

All OpenStat stotbooks undergo a rigorous review process. However, like any professional-grade textbook, errors sometimes occur. The good part is, since our books are web-based, we can make updates periodically. If you have a correction to suggest, submit it here. We review your suggestion and make necessary changes.

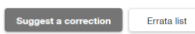

Publish Date: Apr 11, 2019

Web Version Last Updated: Jul 16, 2024

Color

Color: ISBN-13: 978-1-947172-68-5

Black and White: ISBN-13: 978-1-59399-594-2

Digital PDF: ISBN-13: 978-1-947172-67-8

#### 0000

Principies of Accounting, Volume 1: Financial Accounting Islicensed under an Attribution-Non-Commercial-Sharealities 4.0 International License (CC BY-NC-SA), which means you can share, remix, transform, and build upon the content, as long as you credit OpenStat and license your new creations under the same nerms.

With philanthropic support, this book is used in 216 classrooms, saving students 4,064,609 dollars this school year. Learn more about our impact and how you can help.

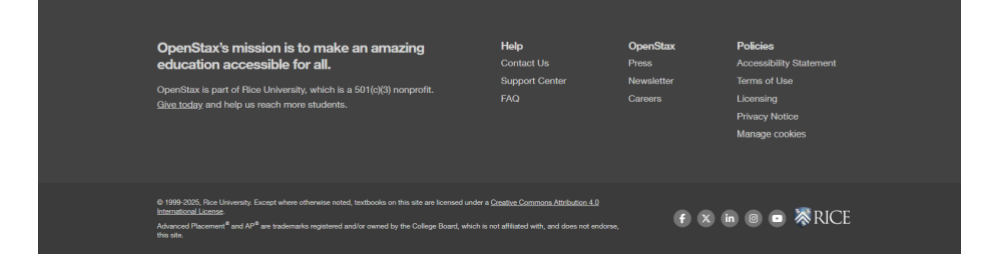

Page 10 of 14

#### Automated findings using Axe

**SC 4.1.2** – Ensure all ARIA attributes have valid values

Element Location: #Book\ details-tab

<h2 role="tab" id="Book details-tab" aria-controls="Book details-panel" tabindex="0" aria-

```
selected="true">Book details</h2>
```

To solve this problem, you need to fix the following: Invalid ARIA attribute value: aria-controls="Book details-panel"

| Book details                        |              |
|-------------------------------------|--------------|
| <pre>h2#Book details-<br/>tab</pre> | 202.23 x 83  |
| Contrast                            | AA 10.04 🤡   |
| Role                                | tab          |
| Accessible Text                     | Book details |

#### Additional manual findings

• SC 1.3.1.f Lists – Visual list is not marked up as list.

Visual lists under "Senior Contributing Authors" and "Contributing Authors" are not marked as list.

#### Senior Contributing Authors

Mitchell Franklin, LeMoyne College (Financial Ac Patty Graybeal, University of Michigan-Dearborn Dixon Cooper, Ouachita Baptist University

#### **Contributing Authors**

LuAnn Bean, Florida Institute of Technology Ian Burt, Niagara University Shana Carr, San Diego City College David T. Collins, Bellarmine University Shawna Coram, Florida State College at Jackson Kenneth Creech, Briar Cliff University Alan Czyzewski, Indiana State University

• SC 2.1.1 Keyboard Navigation – Under "View online" actual document, links under "Table of contents" not keyboard accessible. Tab focus does not go to them.

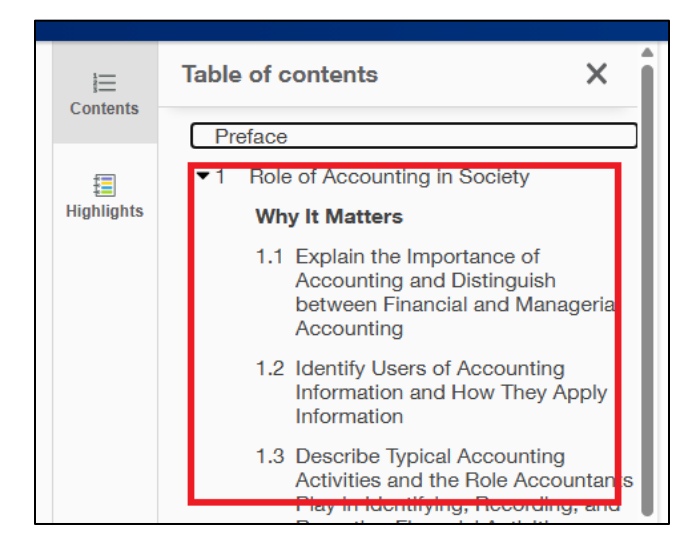

**4.** Test additional page features such as Table of contents and Student Resources tab Source: <u>https://openstax.org/details/books/principles-financial-accounting?Student%20resources</u> Test case: Test additional page features such as Table of Contents and the Student Resources tab.

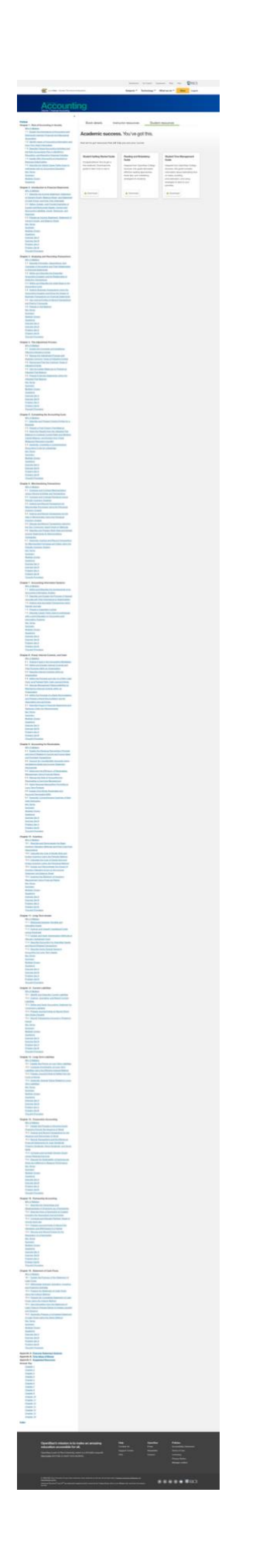

#### Automated findings using Axe

**SC 4.1.2** – Ensure all ARIA attributes have valid values **Element Location:** #Student\ resources-tab

<h2 role="tab" id="Student resources-tab" aria-controls="Student resources-panel" tabindex="0" aria-selected="true">Student resources</h2>

To solve this problem, you need to fix the following: Invalid ARIA attribute value: aria-controls "Student resources-panel"

|    | Student resources                      |   |
|----|----------------------------------------|---|
| t  | h2#Student 259.72 x 8<br>resources-tab | 3 |
|    | Role ta                                | b |
| e. | Accessible Text Student resource       | s |

#### Additional manual findings

• SC 1.3.1.e Headings – Visual headings not marked as heading.

Under "Table of contents", visual headings on "Chapter 1. Role of Accounting in Society" and similar others are not marked as headings.

| Preface |                                                |
|---------|------------------------------------------------|
| Chapter | 1. Role of Accounting in Society               |
| Wh      | y It Matters                                   |
| 1.1     | . Explain the Importance of Accounting and     |
| Dis     | tinguish between Financial and Managerial      |
| Aci     | counting                                       |
| 1.2     | . Identify Users of Accounting Information and |
| Ho      | w They Apply Information                       |
| 1.3     | Describe Typical Accounting Activities and     |
| the     | Role Accountants Play in Identifying,          |
| Re      | cording, and Reporting Financial Activities    |
| 1.4     | . Explain Why Accounting Is Important to       |
| Bu      | siness Stakeholders                            |
| 1.5     | . Describe the Varied Career Paths Open to     |
| Ind     | ividuals with an Accounting Education          |
| Ke      | y Terms                                        |
| Su      | mmary                                          |
| Mu      | Itiple Choice                                  |
| Qu      | estions                                        |
| Chapter | 2. Introduction to Financial Statements        |
| Wh      | y It Matters                                   |
| 21      | Describe the Income Statement Statement        |

• **SC 4.1.2 Name, Role, Value** – "X" button on table of contents panel does not have name defined.

<span role="button" tabindex="0" aria-controls="toc-drawer" aria-expanded="true" class="close-toc">×</span>

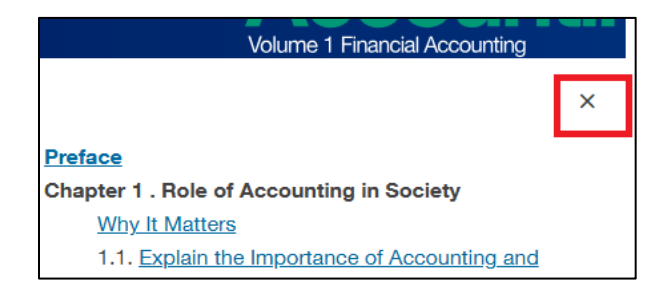